# Utilitaire pour créer des diaporamas en Flash et HTML : *PORTA*

Cet utilitaire gratuit, d'un paramétrage facile, permet de générer les fichiers nécessaires sans toucher aux images d'origine.

## Préparation et lancement de PORTA

- Avant de lancer le programme, préparer le dossier contenant les images à présenter.
- La taille, le poids des images est indifférent. Le logiciel créera les images adéquates.
- Par défaut, 9 images par pages sont proposées. Cinq à six pages, soit 54 photos ne lasseront pas le spectateur.
- Le dossier créé portera par défaut le nom de "Album", il peut être laissé dans le dossier des images d'origine ou placé ailleurs.

## Lancement du programme

 A l'ouverture nous avons la fenêtre ci-contre qui est un explorateur.

- Rechercher le dossier préparé à l'avance et contenant les images.
- Faire OK ....

| 🕑 Bu | reau             |  |
|------|------------------|--|
| ± 4  | Mes documents    |  |
|      | Poste de travail |  |
|      | Corbeille        |  |
|      |                  |  |

|            |                             | ^ |
|------------|-----------------------------|---|
|            |                             |   |
|            | 🗄 🧰 Iconorama               |   |
|            | 🗄 🛅 Nos Images              |   |
|            | E C Peintres-Peinture       |   |
|            | Peintures Naïves            |   |
|            | C RECYCLER                  |   |
|            | 🛅 System Volume Information |   |
| 1          | 🐲 Ma Musique (F:)           |   |
| •          | Mes logiciels (G:)          |   |
| <b>E</b> = | S-ATA 120 (H:)              |   |
| (F)        | A Lecteur DVD-RW (I:)       | - |

## Edit Album, Options, Title et Footer

La fenêtre principale de PORTA est ici. Porta 22 0 0 Title Footer Peintures Naïves © 2007 - Powered by Porta Taper le titre du diaporama. Destination: E:\Peintures Naïves\album change Edit Album... Options... About/Help... Start Ajouter éventuellement une marque dans la fenêtre Footer. Ibum Editor - 45 in lse Page Up / Down and Ctrl+D Cliquer sur Edit Album pour G. Bouret.jpg A ntroduction and Album Link passer en revue les images G.ipg et les miniatures qui seront Sermaine Bor employées. 121 Sans titre-A. Sans titre-2 6 Major captions are shown near image and may contain HTML. < Previous Next > Close

# Les Options ...

- Pour les premières utilisations cocher les cases comme cicontre.
- En haut à gauche sont les choix des *Skins*. Une visualisation est possible en cliquant sur "*Example*"
- Nous allons voir, dans la diapo suivante, le détail des deux boutons *Options* et *Edit*.
- Dans la présentation, les petites images sont par défaut à gauche; elles peuvent être à gauche, en haut ...
- La qualité des petites et grandes images est ajustable.

| Skin                                                                                    | [examples]                                                      | Language                                                                                      |                                                             | Exposur                                                  | e Information (E×if)                                   |             |
|-----------------------------------------------------------------------------------------|-----------------------------------------------------------------|-----------------------------------------------------------------------------------------------|-------------------------------------------------------------|----------------------------------------------------------|--------------------------------------------------------|-------------|
| Dim                                                                                     | <b>•</b>                                                        | French                                                                                        | •                                                           | Show a                                                   | s hovering tooltips                                    | _           |
| <ul> <li>✓ Auto-n</li> <li>✓ Use Sir</li> <li>✓ Add water</li> <li>✓ Include</li> </ul> | otate images<br>npleViewer a:<br>atermarks to<br>a the original | according to Exif-inl<br>s primary album view<br>main (and large) ima<br>image filenames into | fo<br>ver <u>Optio</u><br>ges <u>Edit</u><br>o the album im | Notice: <sup>-</sup><br>album ed<br>ns<br><br>age filend | This is only added wi<br>ditor has not been ir<br>ames | hen<br>Ivok |
| Thumbnails                                                                              | Size<br>65                                                      | Quality<br>Medium                                                                             | ▼ <b>⊽</b> 5                                                | harpen                                                   | Position                                               | ]           |
|                                                                                         | ,                                                               |                                                                                               |                                                             |                                                          |                                                        |             |
| Main Image:<br>Size (width                                                              | /height)                                                        | Quality                                                                                       | • 🗸 s                                                       | harpen                                                   |                                                        |             |

## Options par le bouton Edit

- En cliquant sur *Edit* la fenêtre ci-contre s'ouvre.
- Vous pouvez taper le texte qui apparaîtra sur les grandes images du diaporama.
- Choisir l'endroit où ce texte apparaîtra.
- Choisir la couleur avec le bouton *Color*, la taille du texte, la police, la transparence …

| Skin                                                    | [examples]                                                                                                    | ] Langua                               | ge          |               | Exposu             | e Informa                  | ation (Ex           | if)                   |                             |
|---------------------------------------------------------|----------------------------------------------------------------------------------------------------|----------------------------------------|-------------|---------------|--------------------|----------------------------|---------------------|-----------------------|-----------------------------|
| Dim                                                     | -                                                                                                    | French                                 | e           | •             | Show a             | s hoverin                  | g tooltip:          | s 💌                   |                             |
| 🔽 Auto-re                                               | otate imag                                                                                                    | es according to                        | o Exif-info |               | Notice:<br>album e | This is onl<br>ditor has i | y added<br>not beer | when the<br>n invoked | •                           |
| 🔽 Lice Sin                                              | onleViewer                                                                                                    | ac orimary alb                         | um viewer   | Opt           |                    |                            |                     |                       | -                           |
| Irmark ⊏olto                                            | II.                                                                                                    |                                        |             |               |                    |                            |                     |                       |                             |
| Les Peint                                               | ures naïve                                                                                                    | s                                      |             |               |                    |                            | Tra                 | nsparenci             |                             |
|                                                         |                                                                                                    |                                        |             |               |                    |                            |                     |                       | /  0                        |
| ion Bottom R                                            | ight 💌                                                                                                    | Font Arial                             |             |               | ÷                  | ] Size                     | 8 💌                 |                       | / JO<br>Color               |
| ion Bottom R                                            | ight 💌                                                                                                    | Font Arial                             |             |               | <u>.</u>           | ] Size                     | 8 💌                 |                       | r   <mark>0</mark><br>Color |
| ion Bottom R                                            | ight 💌                                                                                                    | Font Arial                             | Les Peintu  | ires naïve    | <b>★</b>           | ] Size                     | 8 🔻                 |                       | / JO                        |
| ion Bottom R                                            | ight 💌                                                                                                    | Font Arial                             | Les Peintu  | ires naïve    | •                  | ] Size                     | 8 💌                 |                       | /  O                        |
| ion Bottom R<br>se minor capti                          | ight 💌                                                                                                    | Font Arial                             | Les Peintu  | ires naïw     | <b>▼</b><br>35     | ] Size                     | 8 <b>-</b>          | <br>                  | iolor                       |
| on Bottom R                                             | ight 💌                                                                                                    | Font Arial                             | Les Peintu  | res naïw      | *<br>*5            | ] Size                     | 8 <u>-</u>          |                       | ance                        |
| se minor caption                                        | ight 💌<br>on as wate                                                                                                    | Font Arial                             | Les Peintu  | res naïw<br>Ç |                    | ] Size                     | 8 <b>т</b>          |                       | /  0<br>Color               |
| ion Bottom R<br>Ise minor capti<br>552 x<br>Large Image | ight 💌<br>on as wate<br>  552<br>is                                                                                                    | Font Arial rmark                       | Les Peintu  | res naïve     | .▼<br>ss           | Size                       | 8 <b>•</b>          |                       | /  0<br>Color               |
| on Bottom R<br>se minor capti<br>552 x<br>– Large Image | ight \star<br>on as wate<br>552<br>is<br>Size                                                                                                    | Font Arial rmark Medium Quality        | Les Peintu  | res naïw<br>Ç | .▼<br>Sharpen      | ] Size                     | 8 <u>-</u>          |                       | /  0<br>Color               |
| ion Bottom R<br>Ise minor capti<br>552 x<br>Large Image | ight  ight | Font Arial rmark Medium Quality Medium | Les Peintu  | Ires naïve    |                    | ] Size                     | 8 ▼<br>OK           | (<br>]<br>es          | olor                        |

# Options par le bouton Options

- Cette fenêtre permet de choisir le style à appliquer aux pages du diaporama.
- La couleur du fond.
- La couleur du texte
- Le nombre de vignettes cliquables. (par défaut 3 x 3)
- L'épaisseur de la bordure etc..

| Skin      | [examples]        | Language  |                | Exposur                          | e Information (Exif) | )       |
|-----------|-------------------|-----------|----------------|----------------------------------|----------------------|---------|
| Dim       | <b>_</b>          | French    | -              | Show a                           | s hovering tooltips  | -       |
|           |                   |           |                | Notice:                          | This is only added w | hen the |
| AU AU     | SimpleViewer C    | )ptions   |                |                                  | 23                   | poked.  |
| 🔽 Us      | Background Co     | lor       | Text Color     |                                  | Frame Color          |         |
| ₩ Ad      |                   |           |                |                                  | 14                   | 8       |
| 🔽 Ind     | Frame Size: 1     | ▼ T)      | ne quick brown | i fox jumps o                    | over the lazy dog.   |         |
|           | Stage Padding:    | 35        | <br>This co    | ntrols the m                     | ain image margin.    | -       |
| Thumbn    |                   | 1         |                |                                  |                      |         |
|           | Thumbnail Rows:   | 3         | Showin         | ig all 45 imai<br>pail matrix ci | ges requires a       |         |
| 🔽 Sh      |                   |           | or 5x9.        | iai maanxisi                     | 26 01 1243, 3213     |         |
|           | Thumbnail Column  | s:  3 _   | <b>-</b>       |                                  |                      |         |
| Main Im   | Thumboail Scaling | Crop      | -              |                                  |                      |         |
| Size (v   | mambhai scaing.   | - Icrop - | <u> </u>       |                                  |                      |         |
| 552       |                   |           |                | ОК                               | Cancel               |         |
| Large In- | 9902              |           |                |                                  | and an               |         |
|           | -<br>Size Qua     | ality     |                |                                  |                      |         |
| 🔽 Sho     | w 1024 Me         | dium      | • V            | Sharpen                          | 🔲 Use input files    | ;       |

## Derniers clics avant de générer le diaporama

- Les fenêtres de paramétrage sont fermées.
- Une dernière touche en modifiant la case *Footer*. Sachant que la marque
   *© 2007 - Powered by Porta* sera de toute façon visible.
- Lancer la procèdure en cliquant sur *Start*.
- A la fin du processus, cliquer sur *Show Album* pour voir le résultat.

| Title                |                     | Footer       |    |          |
|----------------------|---------------------|--------------|----|----------|
| Peintures Naïves     |                     | Philippe 200 | 77 |          |
| Destination: E:\Peir | itures Naïves\album |              | ß  | change   |
| - 14 - 11            | 0.0.0               | Alexandra I  |    | Church 1 |

| 💐 Porta [100%]                    |               |                |
|-----------------------------------|---------------|----------------|
| Title                             | Footer        |                |
| Peintures Naïves                  | Philippe 2007 |                |
| Destination: E:\Peintures Naïves\ | album         |                |
|                                   |               | 100% completed |
|                                   |               | Show Album     |

## Le résultat

- Le résultat est ici dans sa version Flash.
- Le fond est jaune pour l'exemple, mais par défaut il est presque noir.
- J'ai laissé 3 x 3 miniatures.
- Cliquer sur Zoom pour ouvrir la grande image dans un pop up.

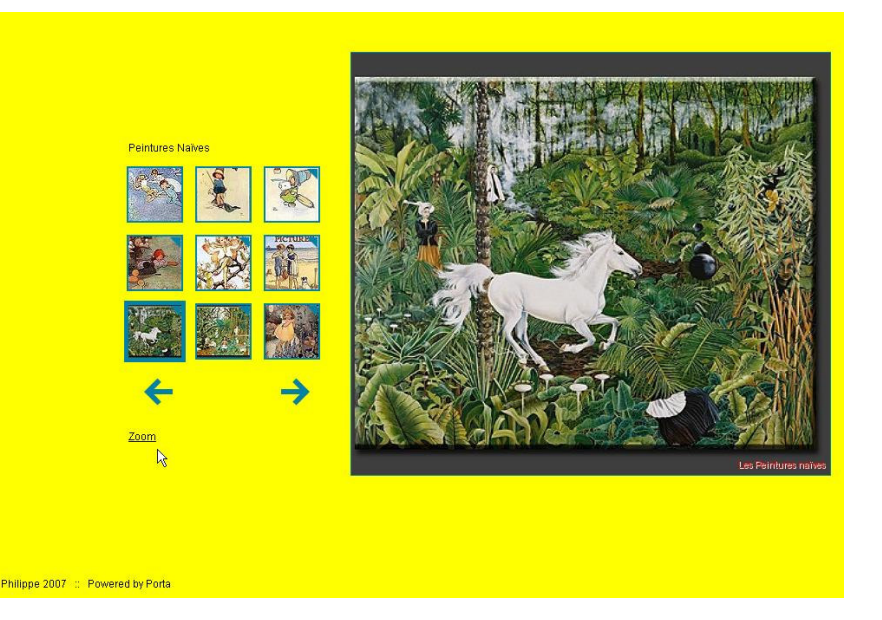

#### Résultats au niveau des dossiers.

- Dans notre dossier préparé tout au début, nos images sont toujours là dans leur format d'origine.
- Seul un dossier est venu se créer: *album*.
- Dans ce dossier album qui peut être déplacé sur un site ou sur un autre ordinateur nous trouvons: les fichiers html et xml, les dossiers où ont été générées les images plus petites (large, medium et small) et le dossier ext qui contient les flash.

| Adresse 🛅 E: Veintures Naïves |           |                    |
|-------------------------------|-----------|--------------------|
| 🛒 🧊 Afficher un diaporama     | 👌 Command | ler des photos vie |
| Nom 🔺                         | Taille    | Туре               |
| C album                       |           | Dossier de fic     |
| attwell3.JPG                  | 11 Ko     | b Image JPEG       |
| attwell4.JPG                  | 12 Ko     | b Image JPEG       |
| attwell7.JPG                  | 18 Ko     | b Image JPEG       |
| attwell11.JPG                 | 18 Ko     | b Image JPEG       |
| attwell13.JPG                 | 13 Ko     | Image JPEG         |
| attwell14.JPG                 | 14 Ko     | b Image JPEG       |
| attwell18.JPG                 | 12 Ko     | b Image JPEG       |
| barker10.JPG                  | 19 Ko     | b Image JPEG       |

| 🔕 Publier | ce dossier sur le Web                             |
|-----------|---------------------------------------------------|
| Taille    | Туре                                              |
|           | Dossier de fichiers                               |
|           | Dossier de fichiers                               |
|           | Dossier de fichiers                               |
|           | Dossier de fichiers                               |
| 1 Ko      | Informations de conf                              |
| 8 Ko      | Document XML                                      |
| 4 Ko      | HTML Document                                     |
| 3 Ko      | HTML Document                                     |
|           | Publier<br>Taille<br>1 Ko<br>8 Ko<br>4 Ko<br>3 Ko |

## Pour lancer le diaporama

- Après avoir fermer le logiciel
   *PORTA*, pour voir de nouveau le diaporama :
- Dans sa version html cliquer sur le fichier index html.html
- Dans sa version Flash cliquer sur le fichier index.html
- Bon amusement .....

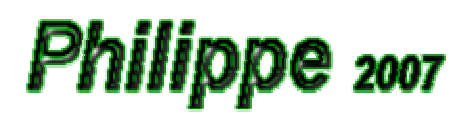

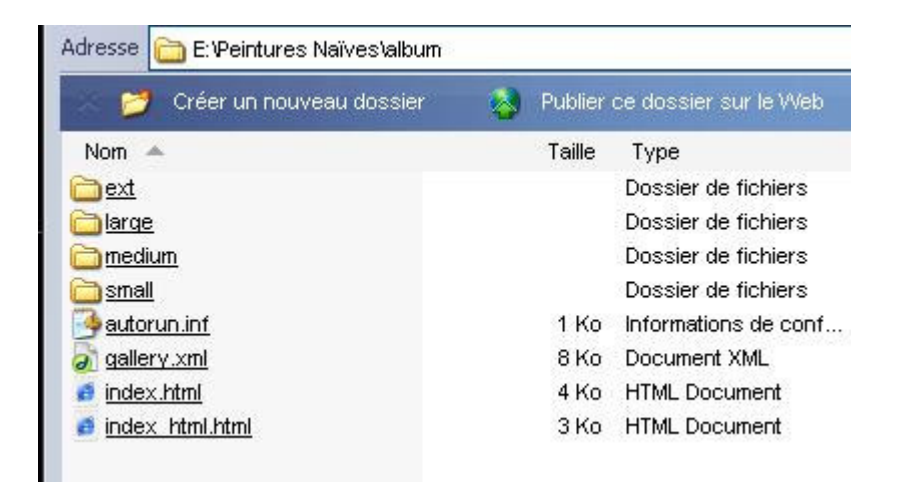